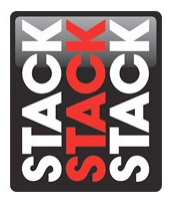

## Configuring a Custom Sensor Profile in DataPro Designer

Setting up a custom sensor input in DataPro allows the data logger to be configured to an existing sensor or 3<sup>rd</sup> party sensor. This document will detail the process for creating a custom sensor profile in Stack DataPro Designer and setting the custom sensor to a specified input channel. Note: This document assumes that you have already installed the Stack hardware in your vehicle per the included instructions and have authorized your hardware in a previous version of DataPro.

1.) Open DataPro Designer and start or load a configuration for the your data logger.

| Custom Sensor Se  | tup - DataPro Designer                                          |                   |                         |                  |
|-------------------|-----------------------------------------------------------------|-------------------|-------------------------|------------------|
| File Actions View | Tools Help                                                      |                   |                         |                  |
| 🗋 🚅 🗟 🎭 🕅         | ) 유 L, 1암 🐹 🗊 🥶 🦻 🏆 🤋 🕅                                         |                   |                         | •                |
| Inputs            | System Configuration Properties                                 |                   |                         |                  |
| Switches          | Custom Sensor Setup                                             |                   |                         |                  |
| Alarms            | Select your <u>S</u> ystem:                                     | Select your Dis   | play Type:              |                  |
| ••• Recorder      | LCD Race Dash (16 i/p, 1000Hz Rec)                              | - LCDRACE LC      | D Race Dash             | -                |
| Telemetry         | System Modules:<br>LCDRACE 16 i/p 1000Hz 128ch 8192Mb<br>Module | Show Legac        | y Systems and Displays. |                  |
| Display           |                                                                 |                   |                         |                  |
| Video             |                                                                 |                   |                         |                  |
| Gateway           | Enter a description for this new configurations (Online)        |                   |                         |                  |
| Gateway 2         | Enter a description for this new configuration: [Optional]      |                   |                         | *                |
| GPS               |                                                                 |                   |                         |                  |
| Steering Wheel    |                                                                 |                   |                         |                  |
| Shift Lights      |                                                                 |                   |                         | Ŧ                |
| Math Channels     |                                                                 |                   | (                       | Continue         |
| Miscellaneous     |                                                                 |                   |                         |                  |
| Ready             |                                                                 | System LCD Race I | Dash Lo                 | ocale US 🛛 🎯 🥮 🛛 |

Stack Motorsport North America Sycamore, IL USA 60178 Tel: 888 867 5183 Fax: 888 364 2609 Email: <u>sales@stackItd.com</u> www.stackItd.com 2.) Select the Custom Sensor Manager icon on the top of the DataPro Designer window or from the Tools drop-down menu.

| 🗓 Custom Sensor Setup - DataPro Designer |                                            |                     |                     |                     |                      |  |  |  |
|------------------------------------------|--------------------------------------------|---------------------|---------------------|---------------------|----------------------|--|--|--|
| File Actions View                        | File Actions View Tools Help               |                     |                     |                     |                      |  |  |  |
| 🗅 🚅 🗟 🍋 🚧                                | 다 🖆 🗟 🎭 🕺 수 🗞 🗃 🙀 😼 🖤 😵 🖤 🗱 🗸 🗸            |                     |                     |                     |                      |  |  |  |
|                                          | Custom Direct Displacemen Custom Sens      | or Manager e:       | Channel Name:       | Channel Name:       | Channel Name:        |  |  |  |
| Switches                                 | Q 🚿                                        | DRAG PA1            | DRAG PA2            | DRAG PA3            | DRAG     PA4         |  |  |  |
| Alarms                                   | RADGEAR SEATOILP Oil<br>Quaife Ra Pressure | SENSOR<br>ICON HERE | SENSOR<br>ICON HERE | SENSOR<br>ICON HERE | SENSOR<br>ICON HERE  |  |  |  |
| Recorder                                 | RADHEWL                                    | Advanced            | Advanced            | Advanced            | Advanced             |  |  |  |
| Telemetry                                | Hewland                                    | Channel Name:       | Channel Name:       | Channel Name:       | Channel Name:        |  |  |  |
| Display                                  |                                            | DRAG A5<br>SENSOR   | DRAG<br>SENSOR      | DRAG<br>SENSOR      | DRAG<br>SENSOR       |  |  |  |
| Video                                    | Brake Press                                | ICON HERE           | ICON HERE           | ICON HERE           | ICON HERE            |  |  |  |
| ECU Gateway                              | SEATFL2010                                 | Advanced            | Advanced            | Advanced            | Advanced             |  |  |  |
| ECU Gateway 2                            | Fuel Level                                 | Channel Name:       | Channel Name:       | Channel Name:       | Channel Name:        |  |  |  |
| 🦉 gps                                    | SEATFLEVEL                                 | DRAG<br>SENSOR      | DRAG<br>SENSOR      | DRAG<br>SENSOR      | X DRAG<br>SENSOR A12 |  |  |  |
| Steering Wheel                           | Fuel Level                                 | ICON HERE           | ICON HERE           | ICON HERE           | ICON HERE            |  |  |  |
| Shift Lights                             |                                            | Advanced            | Advanced            | Advanced            | Advanced             |  |  |  |
| Math Channels                            | ☑ Enable Lap Input Minimum Lap Time:       | 10 s                |                     | Page 1 of 2         | H I F H              |  |  |  |
| Miscellaneous                            | LCDRACE                                    |                     |                     |                     |                      |  |  |  |
| Manage custom sensor                     | 5                                          |                     | System LCD Race I   | Dash I              | Locale US 🛛 🅥 🥥      |  |  |  |

3.) Click the Add button to create a new sensor profile. Select Edit if you would like to edit an existing sensor profile.

| 🛄 Custom Sensor Setup - DataPro Designer                                                                                                    |                                                                                             |  |  |  |  |  |  |
|----------------------------------------------------------------------------------------------------|---------------------------------------------------------------------------------------------|--|--|--|--|--|--|
| File Actions View Tools Help                                                                                                    |                                                                                             |  |  |  |  |  |  |
| 다 🚅 🗟 🎭 🚧 수 🗞 🗃 🙀 🖗 🥵 🐨 🖇 🗰                                                                                                    |                                                                                             |  |  |  |  |  |  |
| が Inputs                                                                                                    | Custom Direct Displacement Force () Channel Name: Channel Name: Channel Name: Channel Name: |  |  |  |  |  |  |
| Switches                                                                                                    | RADGEAR SEATOILP OIL SENSOR                                                                 |  |  |  |  |  |  |
| Alarms                                                                                                    | Qu Custom Sensor Manager                                                                    |  |  |  |  |  |  |
| Recorder                                                                                                    | PA Sensor Name Category Description Ced Advanced                                            |  |  |  |  |  |  |
| Telemetry                                                                                                    | He AMP9550 Misc Fuel Flow. 25 GPM Add Channel Name:                                         |  |  |  |  |  |  |
| Display                                                                                                    | SEA Copy A7 X DRAG A                                                                        |  |  |  |  |  |  |
| Video                                                                                                    | Export                                                                                      |  |  |  |  |  |  |
| Gateway                                                                                                    | SEA Import Advanced<br>Fu                                                                   |  |  |  |  |  |  |
| Gateway 2                                                                                                    | Delete                                                                                      |  |  |  |  |  |  |
| Sec. Contraction of the second second | SEA Close A11 A DRAG A1<br>SEA Close E Close E CON HERE                                     |  |  |  |  |  |  |
| Steering Wheel                                                                                                    |                                                                                             |  |  |  |  |  |  |
| •••• Shift Lights                                                                                                    | Advanced Advanced Advanced Advanced                                                         |  |  |  |  |  |  |
| Math Channels                                                                                                    |                                                                                             |  |  |  |  |  |  |
| Miscellaneous                                                                                                    | LCDRACE                                                                                     |  |  |  |  |  |  |
| Ready                                                                                                    | System LCD Race Dash Locale US 🥥 🌖                                                          |  |  |  |  |  |  |

Stack Motorsport North America Sycamore, IL USA 60178 Tel: 888 867 5183 Fax: 888 364 2609 Email: <u>sales@stackItd.com</u> www.stackItd.com 4.) Type a sensor name and a description for your sensor.

| Custom Sensor S  | Setup - DataPro Designer |                            |                                          |                              | = • ×               |
|------------------|--------------------------|----------------------------|------------------------------------------|------------------------------|---------------------|
| File Actions Vie | w Tools Help             |                            |                                          |                              |                     |
| 🗅 🖨 🖶 🍋 🕯        | 🕺 🖓 🛼 💕 ដ 🖡 🖗            | 9 😼 III 🤋 🕅                |                                          |                              | •                   |
| 🚿 Inputs         | Custom Direct Displace   | ment Force ( ) Channel Nan | ne: Channel Name:                        | Channel Name:                | Channel Name:       |
|                  | Custom Sensor Editor     |                            | -                                        | ? ×                          |                     |
| Switches         | Sensor Name: Descrip     | tion:                      |                                          | OY                           | DRAG                |
| Alarms           | FUEL_LVL 0-900           | hm Fuel Level              |                                          | UK                           | ICON HERE           |
|                  | Sensor Type:             | Output Units               | Output Limits                            | Cancel                       |                     |
| Recorder         | Voltage 0-5 V 🔹          | >> Quantity:               | Min:<br>No Units                         |                              | Advanced            |
| Telemetry        | Category:                | Units:                     | Max:                                     | Direlau Darah tian           | annel Name:         |
|                  | Prescaler Required       | No Units                   | No Units                                 | 1                            | -                   |
| 🚵 Display        | Calibration              |                            |                                          |                              | DRAG A8             |
| ESTRO            | Data Point               | T= 00                      | No Unite (No Unite)                      |                              | SENSOR<br>ICON HERE |
| <u>N </u> Video  | <u>I</u> n:              | In (V) Out (No             |                                          |                              |                     |
| ECU Gateway      | Out                      |                            | E I                                      |                              | Advanced            |
|                  | No Units                 |                            |                                          |                              | annel Name:         |
| Gateway 2        | Add >>                   |                            | 0                                        | ++++                         | -                   |
| GPS GPS          |                          |                            |                                          |                              | DRAG A12            |
|                  | << Remove                |                            |                                          |                              | SENSOR<br>ICON HERE |
| Steering Wh      | Maximum 10 points!       |                            | -10 +-++++++++++++++++++++++++++++++++++ | · <u></u>                    | ROWHERE             |
| Children Linder  | Delete All               |                            | 0 0.5 1 1.5 2 2.5                        | 3 3.5 4 4.5 5<br>Voltage (V) |                     |
| Shift Lights     |                          |                            |                                          |                              | Advanced            |
| Math Channe      | els Enable Lap Input M   | inimum Lap Time: 10 s      |                                          | Page 1 of 2                  |                     |
| 19               |                          |                            |                                          |                              |                     |
| Miscellaneou     | IS LCDRACE               |                            |                                          |                              |                     |
| Ready            |                          |                            | System LCD Race I                        | Dash                         | Locale US 🛛 🎱 🥥     |

5.) Select the sensor type. This will be the type of signal coming from the sensor -0.5v, 0.222Ohm, 0-526 Ohm, or 0-2.5 kHz.

| Custom Sensor              | Setup - DataPro Designer                                                                                                    |                         |
|----------------------------|----------------------------------------------------------------------------------------------------|-------------------------|
| File Actions Vi            | w Tools Help                                                                                                    |                         |
| 🗅 🚅 🔙 🍋                    | NA 🖓 🗞 🗃 🙀 🐺 🖤 🤗 😚 🗰                                                                                                    | •                       |
| differ in                  | Qustom Direct Displacement Force Channel Name: Channel Name: Channel Nam | hannel Name:            |
| a inputs                   | Custom Sensor Editor ? X                                                                                                    | -                       |
| 🐻 Switches                 |                                                                                                    | DRAG PA4                |
|                            | Sensor Name: Description: OK                                                                                                    | SENSOR                  |
| Alarms                     | FUEL_LVL 0-90ohm Fuel Level                                                                                                    | ICON HERE               |
|                            | Sensor Type: Output Units Output Limits Cancer                                                                                                    |                         |
| Recorder                   | Frequency 0-2.5 kHz No Units                                                                                                    | Advanced                |
| Tolomotru                  | Resistance 0-222 Ohm Units: Max:                                                                                                    | annel Name:             |
|                            | Voltage 0-5 V No Units Voltage 1-5 V                                                                                                    | -                       |
| Display                    | Calibration                                                                                                    | DRAG A8                 |
|                            | Data Point                                                                                                    | SENSOR                  |
| Video                      | In (V) Out (No No Units)                                                                                                    | ICON HERE               |
| (CCU)                      | V                                                                                                    |                         |
| Gateway                    | Qut: 5                                                                                                    | Advanced                |
| ECU Catavara               | No Units -                                                                                                    | annel Name:             |
|                            | Add >>                                                                                                    | -                       |
| Sec. GPS                   |                                                                                                    | DRAG A12                |
|                            | << Remove                                                                                                    | SENSOR<br>LCON HERE     |
| Steering Wh                | -10                                                                                                    | ICONTIERE               |
| _                          | 0 0.5 1 1.5 2 2.5 3 3.5 4 4.5 5<br>Voltage (V)                                                                                                    |                         |
| Shift Lights               |                                                                                                    | Advanced                |
| . National Characteristics | Enable Lap Input Minimum Lap Time: 10 s     Page 1 of 2                                                                                                    | H I F H                 |
| Math Chann                 | 25                                                                                                    |                         |
| Miscellaneo                | 15                                                                                                    |                         |
| 0                          | LCDRACE                                                                                                    |                         |
| Keady                      | System LCD Race Dash Lo                                                                                                    | cale US                 |
|                            | 3 Stack Mc                                                                                                    | otorsport North America |
|                            | (                                                                                                    | Sycamore II USA 60178   |
|                            | · · · · · · · · · · · · · · · · · · ·                                                                                                    |                         |
|                            |                                                                                                    | 161: 888 867 518.       |
|                            |                                                                                                    | Fax: 888 364 2609       |
|                            |                                                                                                    |                         |

867 5183 364 2609 Email: <u>sales@stackItd.com</u> www.stackltd.com

6.) Select the Quantity and Units that correspond with the signal

| 🔛 Cu     | istom Sensor Se | tup - DataPro Designer                       |                                            |                            |                             | <b>– –</b> X      |
|----------|-----------------|----------------------------------------------|--------------------------------------------|----------------------------|-----------------------------|-------------------|
| File     | Actions View    | Tools Help                                   |                                            |                            |                             |                   |
|          | i en 🕒 🚽 🗃      | 🖓 🔩 🖆 🕌 📕 🤅                                  | 9 😼 🖫 💡 🕅 👘                                |                            |                             | •                 |
| ø        | Inputs          | Custom Direct Displace                       | ment Force Channel Name:                   | Channel Name:              | Channel Name:               | Channel Name:     |
| 8        | Switches        | Sensor Name: Descript                        | tion:                                      |                            | OK                          | DRAG<br>SENSOR    |
| 0        | Alarms          | FUEL_LVL 0-90oh                              | nm Fuel Level                              |                            |                             | ICON HERE         |
|          | Recorder        | Sensor <u>Type</u> :<br>Resistance 0-222 Ohm | >> Output Units<br>Quantity:<br>Percentage | Output Limits<br>Min:<br>% | Cancel                      | Advanced          |
| Ŀ        | Telemetry       | Misc   Prescaler Required                    | Units:                                     | Max: %                     | Display <u>R</u> esolution: | annel Name:       |
|          | Display         | Calibration                                  |                                            |                            |                             | DRAG A8           |
|          | Video           | Data Point<br>In:<br>Ohm                     | In (Ohm) Out (%)                           | Percentage (%)             |                             | ICON HERE         |
| ECU      | Gateway         | <u>O</u> ut:                                 |                                            | 5                          |                             | Advanced          |
| ECU<br>2 | Gateway 2       | %                                            |                                            | 0                          |                             | annel Name:       |
| 8        | GPS             | << Remove                                    |                                            | -5                         |                             | DRAG<br>SENSOR    |
| æ        | Steering Wh     | Maximum 10 points!                           |                                            | -10 -10                    | 0 150 200                   | ICON HERE         |
| 0000     | Shift Lights    | <u>D</u> elete All                           |                                            |                            | Resistance (Ohm)            | Advanced          |
|          | Math Channels   | Enable Lap Input Mi                          | nimum Lap Time: 10 s                       |                            | Page 1 of 2                 | H I I I           |
| 11       | Miscellaneous   | LCDRACE                                      |                                            |                            |                             |                   |
| Ready    |                 |                                              |                                            | System LCD Rac             | e Dash                      | Locale US 🛛 🅥 🥥 I |

7.) Select the sensor output min and maximum values, typically referred to as the scale. Select the display value resolution that is appropriate.

| Custom Sensor      | Setup - DataPro Designer     |                         |                  |                     | <b>— — X</b>        |  |  |
|--------------------|------------------------------|-------------------------|------------------|---------------------|---------------------|--|--|
| File Actions Vie   | File Actions View Tools Help |                         |                  |                     |                     |  |  |
| 🗋 🖼 🔚 🍪            | NA 🖓 🗞 😭 📽 🗦 🤫 🎙             | 🧑 🖫 💡 🕅 🔛               |                  |                     | -                   |  |  |
|                    | Custom Direct Displacement   | t Force ( ) Channel Nam | e: Channel Name: | Channel Name:       | Channel Name:       |  |  |
| ley mpass          | Custom Sensor Editor         |                         |                  | ? <mark>- x</mark>  | <b></b>             |  |  |
| 🚳 Switches         |                              |                         |                  |                     | DRAG PA4            |  |  |
|                    | Sensor Name: Description:    | uel Level               |                  | OK                  | SENSOR<br>ICON HERE |  |  |
| Alarms             | Sensor Type:                 |                         | Output Limits    | Cancel              | 1                   |  |  |
| Recorder           | Resistance 0-222 Ohm V       | Quantity:               | Min:             |                     | ,<br>               |  |  |
| in the conden      | Category:                    | Percentage 🔹            | 0 %              |                     | Advanced            |  |  |
| Telemetry          | Misc 👻                       | Units:                  | Max:             | Display Resolution: | annel Name:         |  |  |
|                    | Prescaler Required           | %                       | 100 %            | 1 -                 |                     |  |  |
| Display            | Calibration                  |                         |                  |                     | - DRAG              |  |  |
| Mail S Midae       | Data Point                   | (Ohm) Out (%)           | Percentage (%)   |                     | ICON HERE           |  |  |
| T.S. Auren         | In:                          | (onlin) out (ny         | 10               |                     |                     |  |  |
| ECU Gateway        | Out                          |                         |                  |                     | Advanced            |  |  |
|                    | %                            |                         |                  |                     | annel Name:         |  |  |
| Gateway 2          |                              |                         | 0                |                     | -                   |  |  |
|                    | Add >>                       |                         |                  |                     | A12                 |  |  |
| Sed Charles        | << Remove                    |                         | -5               |                     | SENSOR              |  |  |
| Steering Wh        | Maximum 10 points!           |                         | -10              |                     | ICON HERE           |  |  |
|                    | Delete All                   |                         | Ö 50 10          | 10 150 200          |                     |  |  |
| ••••• Shift Lights |                              |                         |                  | nesistance (onin)   | Advanced            |  |  |
| Math Chann         | els                          | m Lap Time: 10 s        |                  | Page 1 of 2         | <b>H</b> ( → )      |  |  |
| Miscellaneou       | 15                           |                         |                  |                     |                     |  |  |
| 6                  | LCDRACE                      |                         | 6                |                     |                     |  |  |
| Ready              |                              |                         | System LCD Rac   | e Dash              | Locale US           |  |  |

8.) To enter a data point, input the value and the value's output. You must plot at least 2 points. Plotting more than 2 points allows you to create a curve in the sensor's scale.

| Custom Sensor    | Setup - DataPro Designer |                        |                    |                                       | <b>– – X</b>        |
|------------------|--------------------------|------------------------|--------------------|---------------------------------------|---------------------|
| File Actions Vie | ew Tools Help            |                        |                    |                                       |                     |
| 🗅 😅 🖬 🎭          | 🕅 🎧 🔩 😭 🖼 📄 🤇            | 🖲 🍢 🏪  ? 🕺 🚻 👘         |                    |                                       | •                   |
| Inputs           | Custom Direct Displace   | ement Force Channel Na | ame: Channel Name: | Channel Name:                         | Channel Name:       |
| Switcher         | Custom Sensor Editor     |                        | -                  | 8 ×                                   | PA4                 |
| Switches         | Sensor Name: Descrip     | tion:                  |                    | ОК                                    | SENSOR              |
| Alarms           | FUEL_LVL 0-900           | hm Fuel Level          |                    |                                       | ICON HERE           |
|                  | Sensor Type:             | Output Units           | Output Limits      | Cancel                                |                     |
| Recorder         | Resistance 0-222 Ohm 🔻   | >> Quantity:           | • 0 %              |                                       | Advanced            |
| A                | Category:                | Units:                 | Max:               |                                       | annel Name:         |
| I elemetry       | Misc                     | %                      | ▼ 100 %            | Display <u>R</u> esolution:           | -                   |
| Display          | Calibration              |                        |                    | 1                                     | DRAG A8             |
|                  | Data Point               |                        |                    |                                       | SENSOR              |
| Video            | In:                      | In (Ohm) Out (%)       | Percentage (%)     | · · · · · · · · · · · · · · · · · · · | ICON HERE           |
| COUL             | Ohm                      | 0 0                    |                    |                                       |                     |
| Gateway          | <u>O</u> ut:             | 90 100                 | 80                 |                                       | Advanced            |
| ECU Gateway 2    | %                        |                        | 60                 |                                       | annel Name:         |
|                  | Add >>                   |                        | 40                 |                                       | -                   |
| 🧟 GPS            | C C Pemove               |                        |                    |                                       | DRAG A12            |
|                  | Maximum 10 points        |                        | 20                 |                                       | SENSOR<br>ICON HERE |
| Steering Wh      | r iskindin 10 points.    |                        |                    | 10 150 200                            |                     |
| Chiffe Lineber   | Delete All               |                        | 0 50 10            | Resistance (Ohm)                      |                     |
| Shirt Lights     |                          |                        |                    |                                       | Advanced            |
| Math Chann       | els                      | inimum Lap Time: 10 s  |                    | Page 1 of 2                           |                     |
| Miscellaneou     |                          |                        |                    |                                       |                     |
| 0<br>Ready       |                          |                        | Sustem LCD Pa      | a Dash                                |                     |
| ready            |                          |                        | System LCD Ra      | le Dash                               | Lucale US 🕥 🕑       |

9.) After plotting all of the values for your sensor, click Ok and Close the Custom Sensor Manager.

10.) To add the custom sensor to your configuration, open the Misc sensor tab at the top of the sensor list. Drag and drop your custom sensor to the appropriate channel where the sensor is connected.

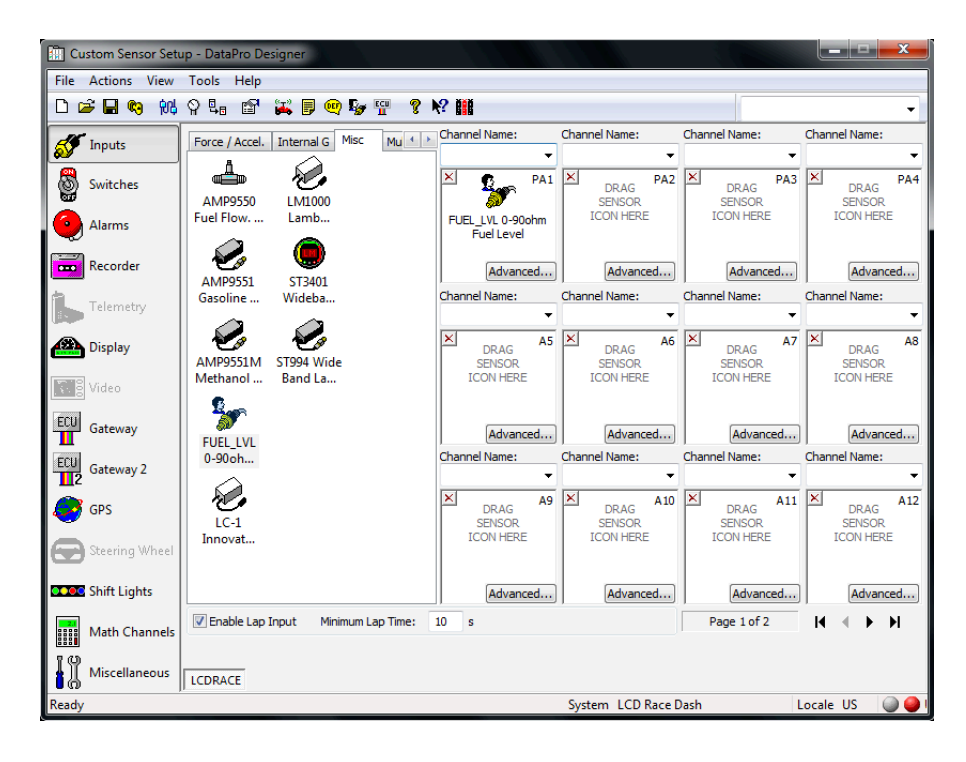

Stack Motorsport North America Sycamore, IL USA 60178 Tel: 888 867 5183 Fax: 888 364 2609 Email: <u>sales@stackItd.com</u> www.stackItd.com 11.) Use the drop-down menu or type the Channel Name to assign the custom sensor a specific channel name.

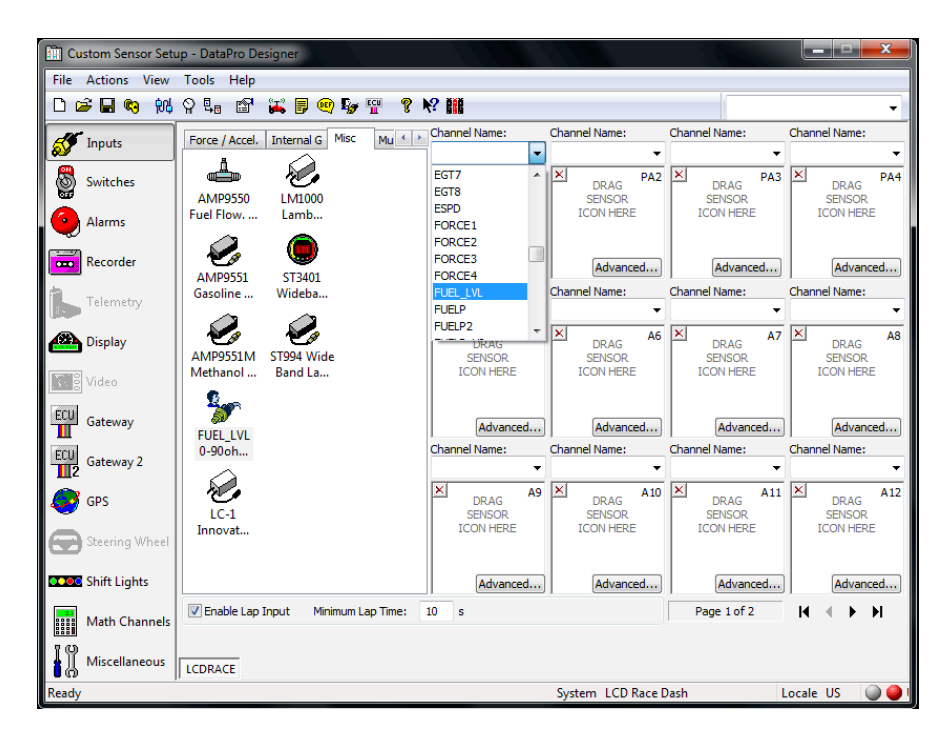

8.) Complete your configuration and upload the configuration to your data logger.